# Consultas de telemedicina con Children's National

## 1. Prepárese para la consulta

- Busque un lugar donde tenga privacidad y buena conexión a Internet.
- · Verifique que la cámara y el micrófono no estén bloqueados.
- Consulte las guías de preguntas frecuentes y solución de problemas en **ChildrensNational.org/TelehealthUpdate** para conocer consejos útiles.

## 2. Conéctese a la consulta

#### Desde MyChildrensPortal:

- · inicie sesión en el portal y elija al paciente correcto;
- haga clic en el botón citas que se encuentra ubicado en la parte superior de la pantalla;
- busque la consulta de telemedicina;
- haga clic en el *ícono de la cámara* (se activa 30 minutos antes de la consulta).

#### Desde una invitación por correo o mensaje de texto:

- abra el correo o el mensaje de texto que recibió del número 888-522-6688;
- haga clic en el enlace que aparece en el mensaje para iniciar la consulta.

| 3. Entre a la consulta |
|------------------------|
|------------------------|

- · Introduzca el nombre de preferencia del paciente y su número de teléfono.
- Lea el aviso de prácticas de privacidad y haga clic en el recuadro cuando haya terminado.
- Haga clic en siguiente.
- Complete la vista preliminar de la consulta y haga clic en entrar a la consulta.

¿Necesita ayuda? Haga clic en necesito ayuda en la parte inferior de la página de bienvenida.

### 4. Espere al profesional

- Se le ha informado al profesional que el paciente está preparado; quédese en la sala de espera.
- Haga clic en **participantes** en la esquina superior izquierda para enviar una invitación por mensaje de texto a otro cuidador o al paciente.

## 5. Durante la visita

• Haga clic en el botón chat para escribir un mensaje para el profesional.

| Appointments (1 of 2) |                                                                                             |
|-----------------------|---------------------------------------------------------------------------------------------|
| day, Sep 25, 2024     |                                                                                             |
| M Telemed FUP         |                                                                                             |
| IOVAROC               |                                                                                             |
| FRASER, ASHLEY NP     |                                                                                             |
| 27                    |                                                                                             |
|                       | Appointments (1 of 2)<br>day, Sep 25, 2024<br>M Telemed FUP<br>ovaroc<br>IFRASER, ASHLEY NP |

| TELEHEALTH VISIT: SELEKMAN, RACHEL E MD has invited you to a telehealth vis | it. |
|-----------------------------------------------------------------------------|-----|
| Click here to start your visit:<br>https://amwlehr.com/HoZCWeXgE8rf9JoHA    |     |
| TIP: Use this link to rejoin the visit if you get disconnected.             |     |

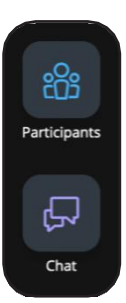

Children's National.

• Utilice los íconos que se encuentran en la parte inferior de la pantalla para controlar la cámara y el micrófono o para compartir la pantalla.

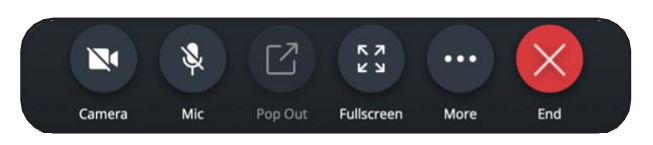